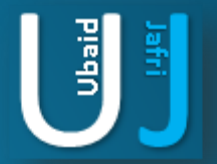

# DISABLE USB DETECTION & WRITE PROTECTION

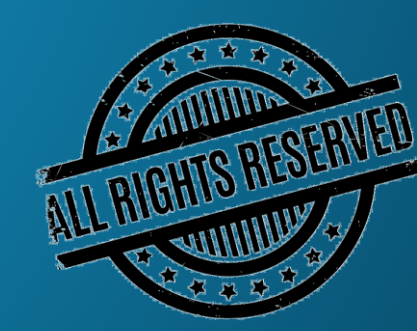

#### DISCLAIMER

This document does not promote or encourage any Illegal activities, all content provided in this document is meant for education, research purposes. The document is not transformative in nature, it is used for teaching purpose.

Copyright Disclaimer Under Section 107 of the Copyright Act 1976, allowance is made for "fair use" for purposes such as criticism, commenting, news reporting, teaching, scholarship, and research. Fair use is a use permitted by copyright statute that might otherwise be infringing. Non-profit, educational or personal use tips the balance in favor of fair use.

The document is created with the intention of educating others in a motivational/inspirational form. Do not try to use the scripts/code/methods if it is not legal in your country.

I Do not take any responsibility for anything you do using this document, Use at your own risk.

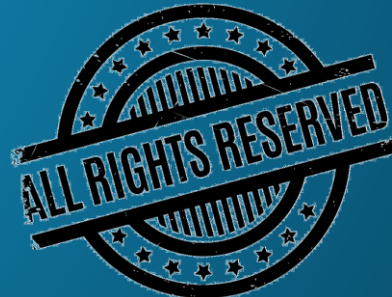

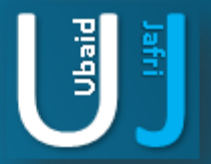

#### **DISABLE USB DETECTION**

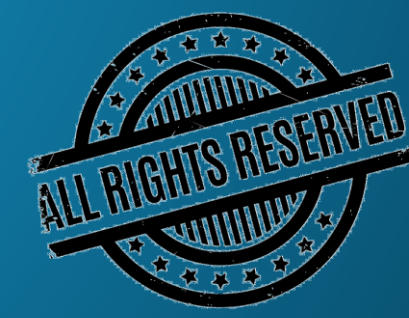

Note: The information posted in this document is for Research & Educational purpose only, illegal use of this document may violate the security law varies upon the country. Do not try this for offensive purpose.

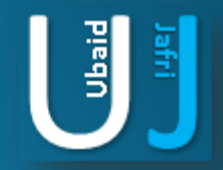

# **DISABLE USB DETECTION**

Open notepad and type the following statement as given below:

Windows Registry Editor Version 5.00 [HKEY\_LOCAL\_MACHINE\SYSTEM\CurrentControlSet\Services\USBSTOR] "Start"=dword:00000004

Once the statement written in the notepad successfully, save the script to **Usbdetection.Reg** to any location of the hard drive, once the file is saved just double click on the file in order to Disable USB Detection from the Operating system.

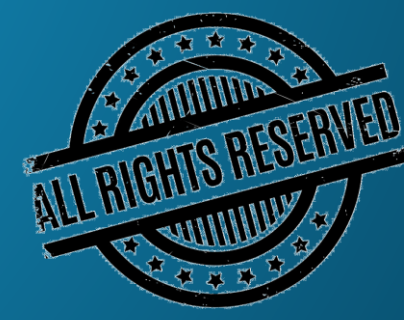

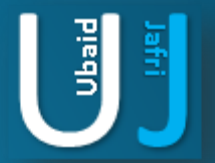

#### **DISABLE WRITE PROTECT**

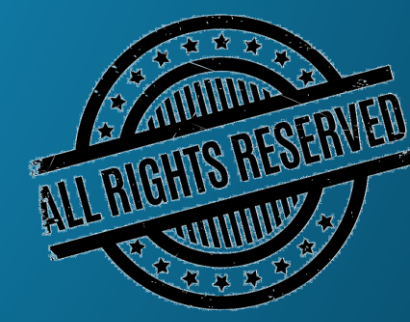

Note: The information posted in this document is for Research & Educational purpose only, illegal use of this document may violate the security law varies upon the country. Do not try this for offensive purpose.

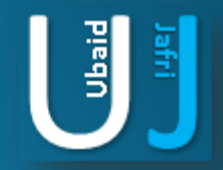

## **DISABLE WRITE PROTECT**

Open notepad and type the following statement as given below:

Windows Registry Editor Version 5.00 [HKEY\_LOCAL\_MACHINE\System\CurrentControlSet\Control\StorageDevicePolicies] "WriteProtect"=dword:0000001

Once the statement written in the notepad successfully, save the script to WriteProtect.Reg to any location of the hard drive, once the file is saved just double click on the file in order to apply the Write Protection.

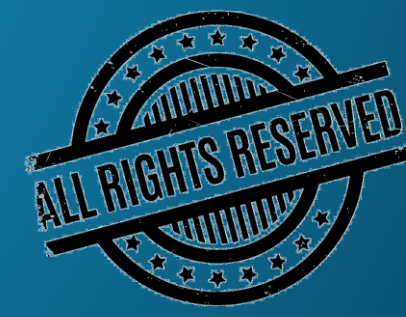

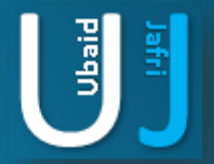

## **THANK YOU**

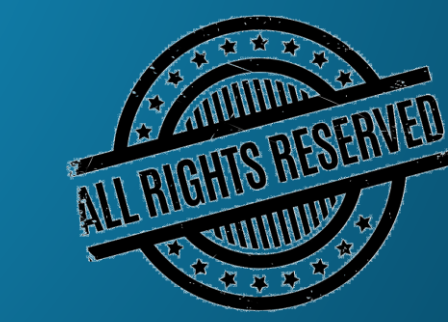

Note: The information posted in this document is for Research & Educational purpose only, illegal use of this document may violate the security law varies upon the country. Do not try this for offensive purpose.